# 린나이 온도조절기 기가지니 홈loT 앱과의 계정 연동 가이드/ 사용법 <sup>191017 ver</sup>

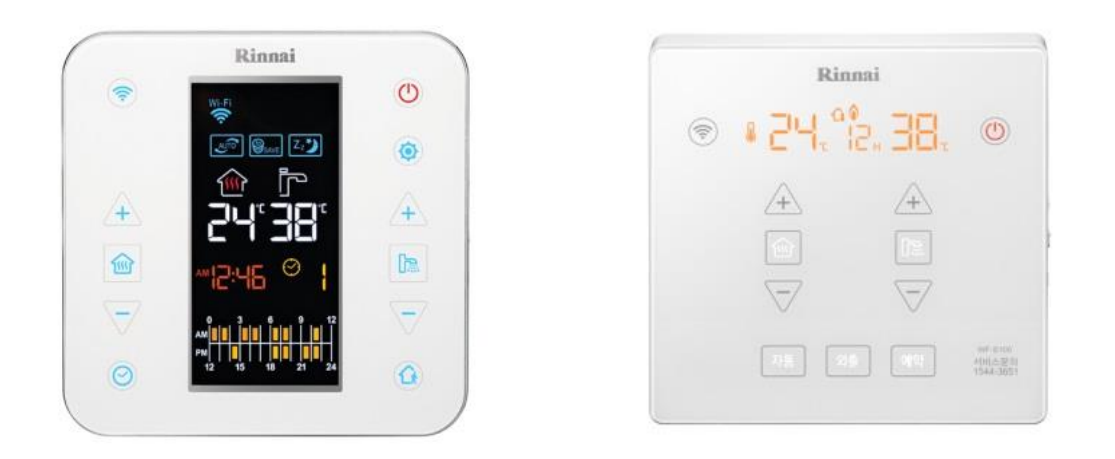

#### 사용전 매뉴얼을 읽고 제품을 사용하세요. KT 홈페이지에 접속하면 최신 매뉴얼을 볼 수 있습니다.

## 1. 연동 모바일 앱

GiGA Genie 홈 IoT Rinnai 기프티쇼 "선물할 기프티쇼 사줘" KT ID ID를 입력하세요 í. 패스워드 기가지니 홈loT "외출 모드 실행해줘" 패스워드를 입력하세요 비밀번호 기억하기 ✔ 로그인 유지 스마트렌탈 "스마트렌탈 침대 상체올려줘" 로그인 유지 설정 시 개인정보 유출 위험에 유의하여 주십시오. 다른 휴대폰에서 동일 ID로 접속 시, 이전 로그인 사용자의 접속은 해제됩니다. 홈매니저 '가스 안전기 잠가줘" 0 홈캠 1. 린나이 스마트 보일러 2.기가지니 홈loT 앱 3.기가지니 앱 앱스토어와 구글 플레이에서 '린나이' 으로 검색하세요

오전 9:41

@ 🕫 🛊 79% 🔳

IN KT LTE

Ξ

호출명은 "친구야"입니다.

오후 4:50

**GiGA** Genie

편집

HIKT LTE

지원모델(온도조절기): RINNAI\_WF-100-000, RINNAI\_WF-100-002, RINNAI\_WF-S100-000, RINNAI\_WF-S100-002, RINNAI\_WF-P100-000, RINNAI\_WF-P100-002

**지원모델(보일러) :** 일반모델 R321, R322, R323, R324, R331, R330 콘덴싱 RC34, RC33, RC35, RC300

## 린나이 스마트 Wi-Fi 보일러 어플리케이션을 내려받으려면

- 린나이 스마트 Wi-Fi 보일러 어플리케이션은 Play 스토어, 아이폰 App store에서 린나이 스마트 보일러를 검색하여 내려 받을 수 있습니다.
- ※린나이 Wi-Fi 보일러 어플리케이션은 iOS (iPhone 5)와 Android(Galaxy S5)에 최적화 되어 있습니다.
- ※그 외 호환가능 기종은 다음과 같습니다. -iOS:iPhone 5,iPhone 5C,iPhone 5S외 iOS 7.0 이상 지원 가능
  - -Android:Galaxy S3,Galaxy S4,Galaxy S5, LG G3, LG GPro외 OS버전에 따른 지원가능
- \*스마트폰의 OS 버전을 확인하여 주십시오.
   –iOS: iOS7, iOS8 지원
   –Android: 진저브레드(Ginger Bread 2.3)
   부터 킷켓(Kitkat 4.4)까지 지원.
- ※다른 스마트폰이나 테블릿 PC에서 실행할 경우 일부 화면이 다르게 보일 수 있습니다.

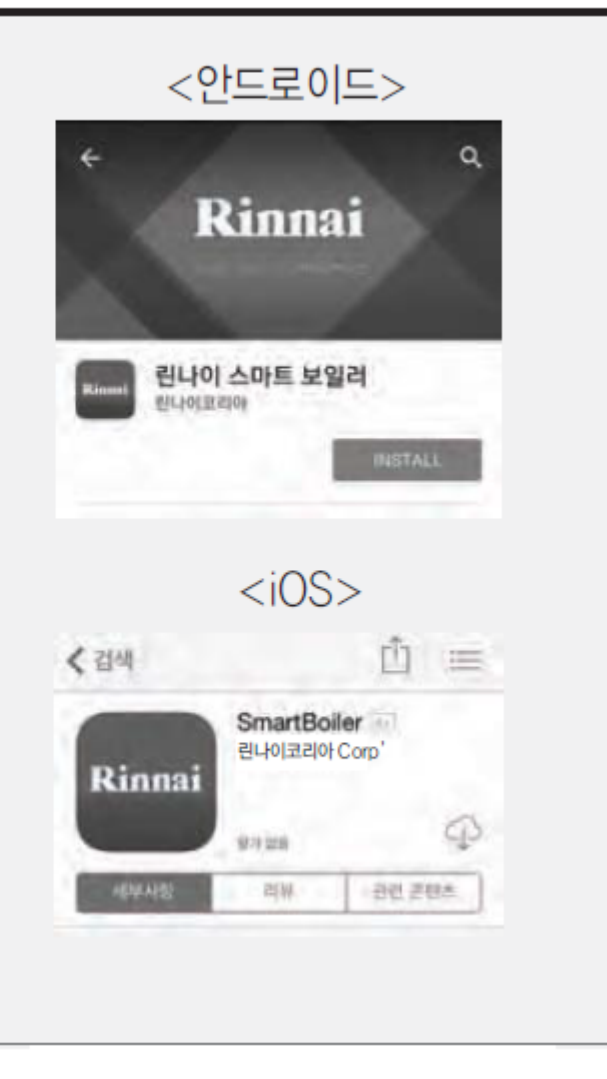

등록을 하려면(안드로이드 사용자 용)

- 린나이 스마트 Wi-Fi 실내온도조절기 사용자를 등록합니다.
- 가족 중 한 사람이 아래 방법으로 등록하고 다른 가족의 등록(최대 10명)은 사용자 추가 기능으로 쉽게 사용할 수 있습니다.(사용자 추가기능 43~44페이지 참조)

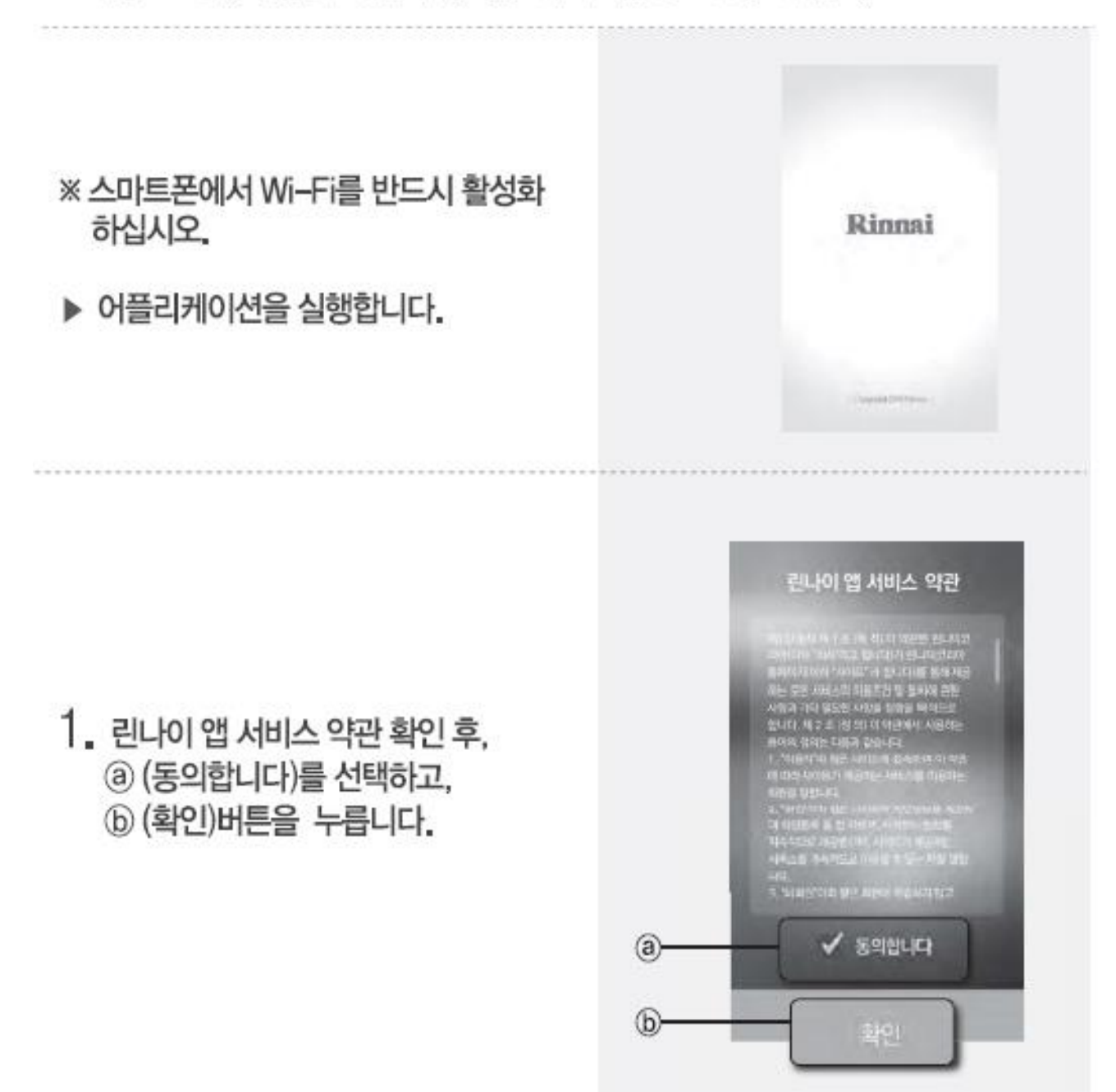

### 등록을 하려면(안드로이드 사용자 용)

 2. (사용자 별명), (b) (비밀번호),
 (c) (비밀번호 분실 시 사용할 질문 및 답변)을 입력하고, (d) (확인)버튼을 누릅니다.

※ 비밀번호는 최소 4자리 이상 입력하십시오.

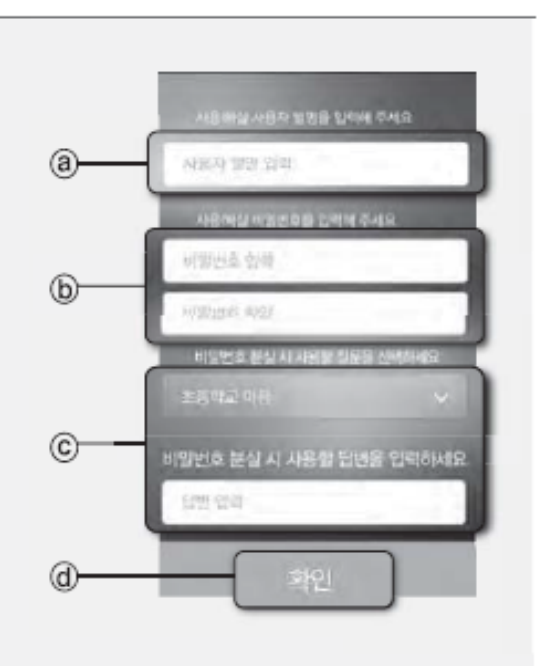

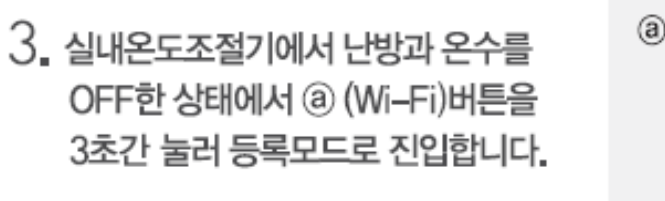

※ 실내온도조절기에서 난방과 온수를 OFF한 상태에서만 등록이 가능합니다.

실내온도조절기 표시부에 고유ID
 4자리가 표시되는 것을 확인하십시오.
 · 등록모드 진입 후 10분이 지나면

· 승곡도드 신입 후 10분이 지니신 해제됩니다.

- 온도조절기에 표시되는 문자, 숫자입니다. 문자: RbcdEF 숫자:1234567890
- ■》린나이 보일러 어플리케이션을 실행하여 온도조절기 D를 선택해 주세요.

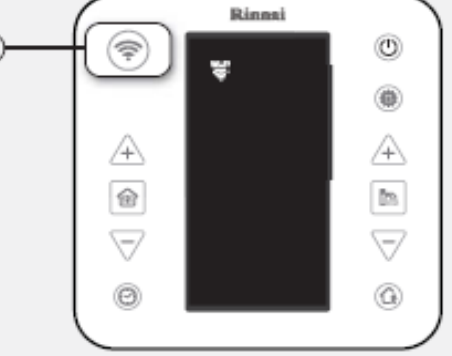

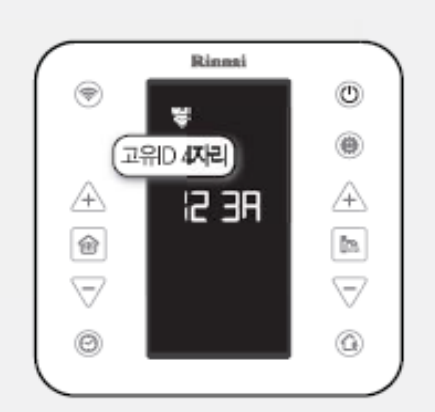

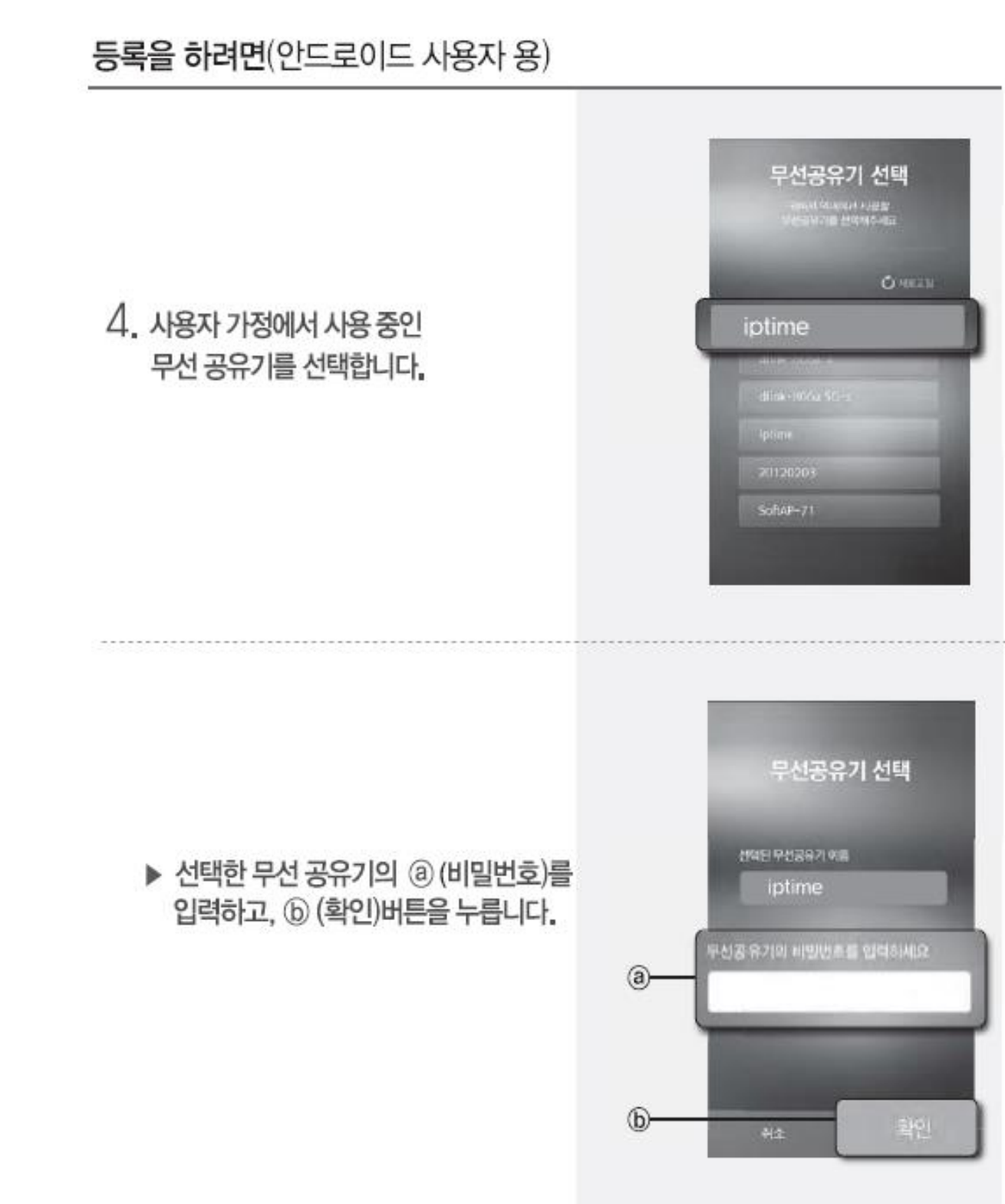

### 2. 린나이 앱 설치 등록을 하려면(안드로이드 사용자 용) 온도조절기 선택 1 월시고 WHII 버튼을 35건 동작 | 6 이번은 40년 410 - 11일 & 5 3 6년 | 8 11년- WHII 순지를 선택해주요 5. 실내온도조절기에 표시된 고유ID 4자리가 있는 항목을 선택합니다. Rinnai\_123A 실내온도조절기 표시형식 Rinnai\_#### (고유ID 4자리) Rinnel ۲ . ※ 123A는 각각의 기기에 따라 변경됩니다. A IS 38 龠 고유D 4자리 $\forall$ 0 장시만 기다려주세요 실내온도조절기 등록이 성공적으로 완료 되었습니다. ■ Wi-Fi 등록이 완료되었습니다.

06

O Assault

0

.

A

18

V

0

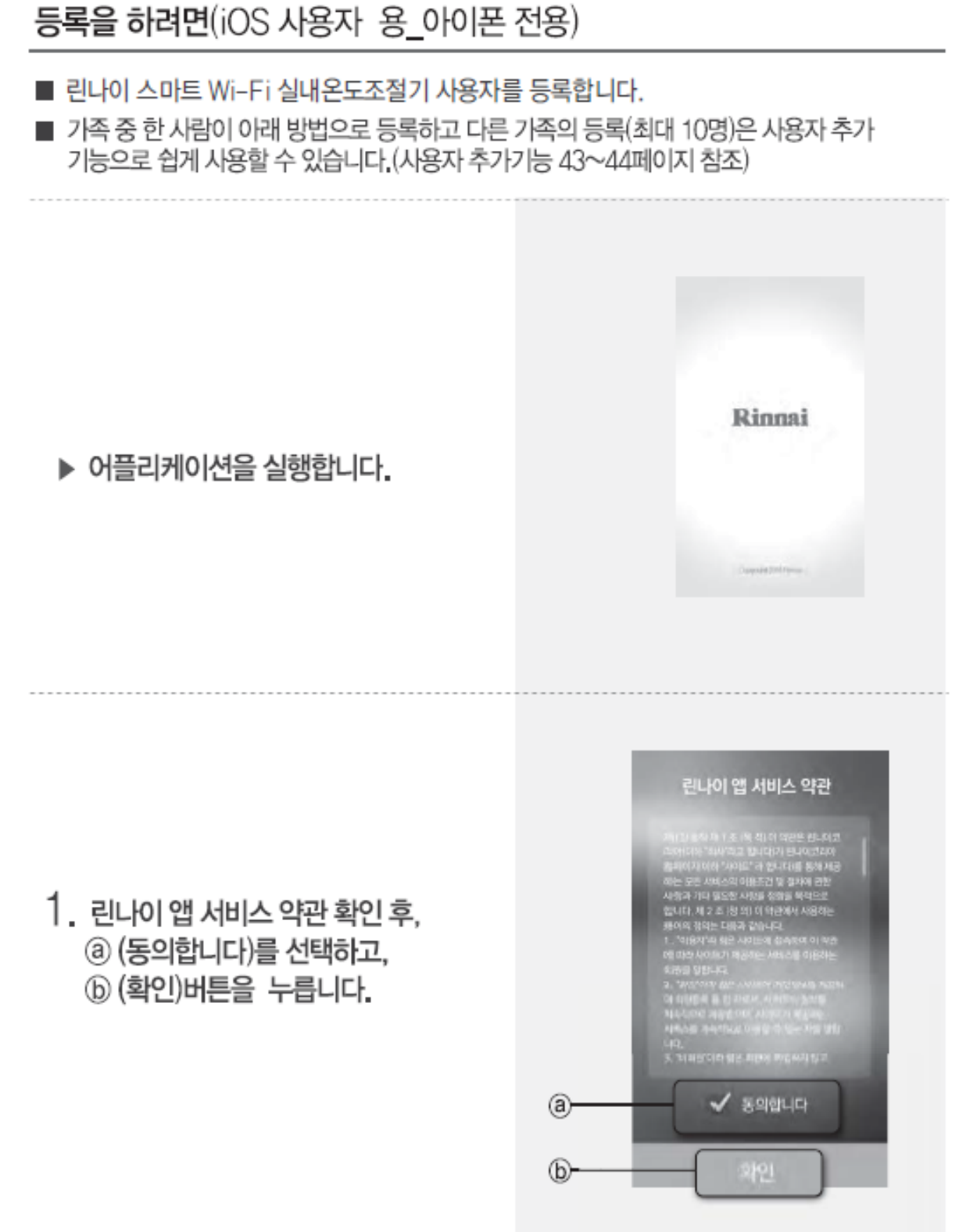

#### 등록을 하려면(iOS 사용자 용)

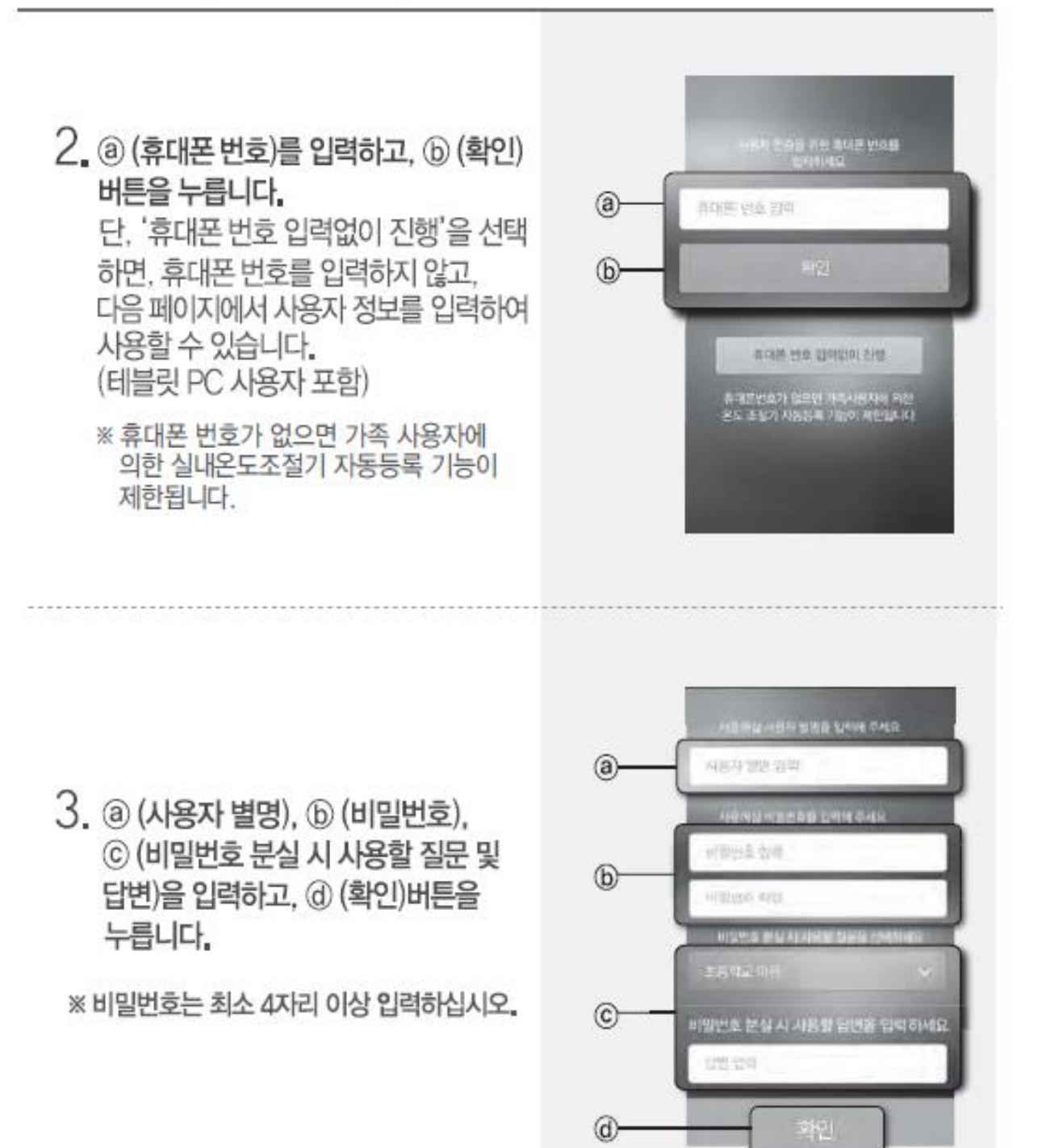

### 등록을 하려면(iOS 사용자 용)

- 4. 실내온도조절기에서 난방과 온수를 OFF한 상태에서 ⓐ (Wi-Fi)버튼을 3초간 눌러 등록모드로 진입합니다.
- ※ 실내온도조절기에서 난방과 온수를 OFF한 상태에서만 등록이 가능합니다.

■》 Wi-Fi 등록을 시작합니다.

- 실내온도조절기 표시부에 고유D 4자리가 표시되는 것을 확인하십시오.
  - 등록모드 진입 후 10분이 지나면 해제됩니다.
  - 실내온도조절기에 표시되는 문자, 숫자입니다. 문자: 뮤ㅂㄷdEF 숫자: I234567890
  - ●》 린나이 보일러 어플리케이션을 실행하여 온도조절기 ID를 선택해 주세요.

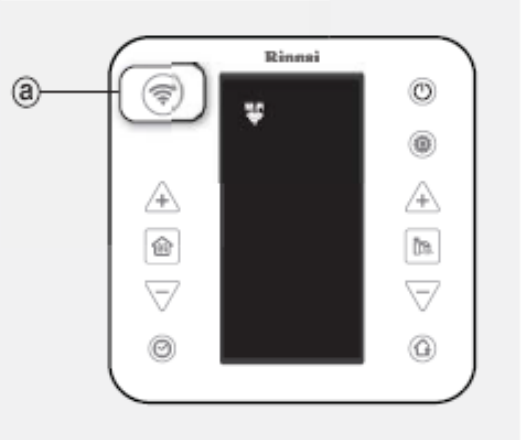

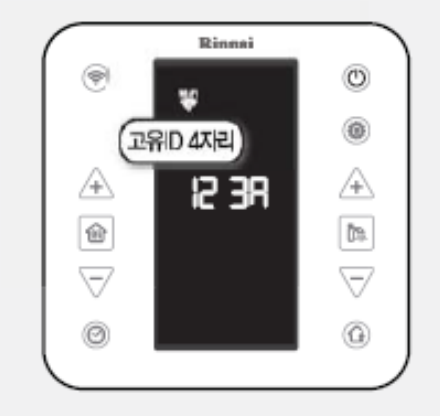

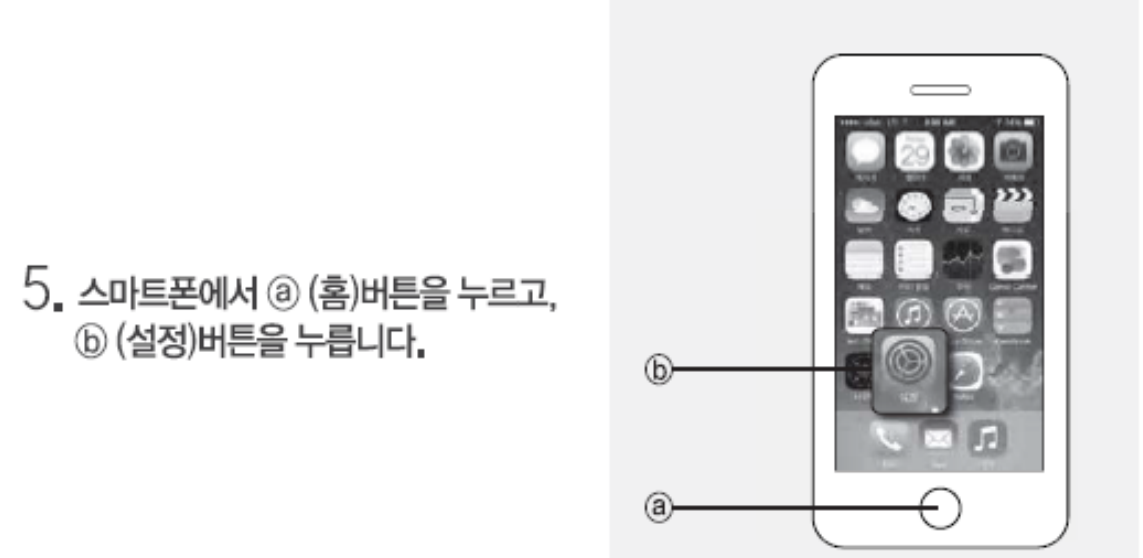

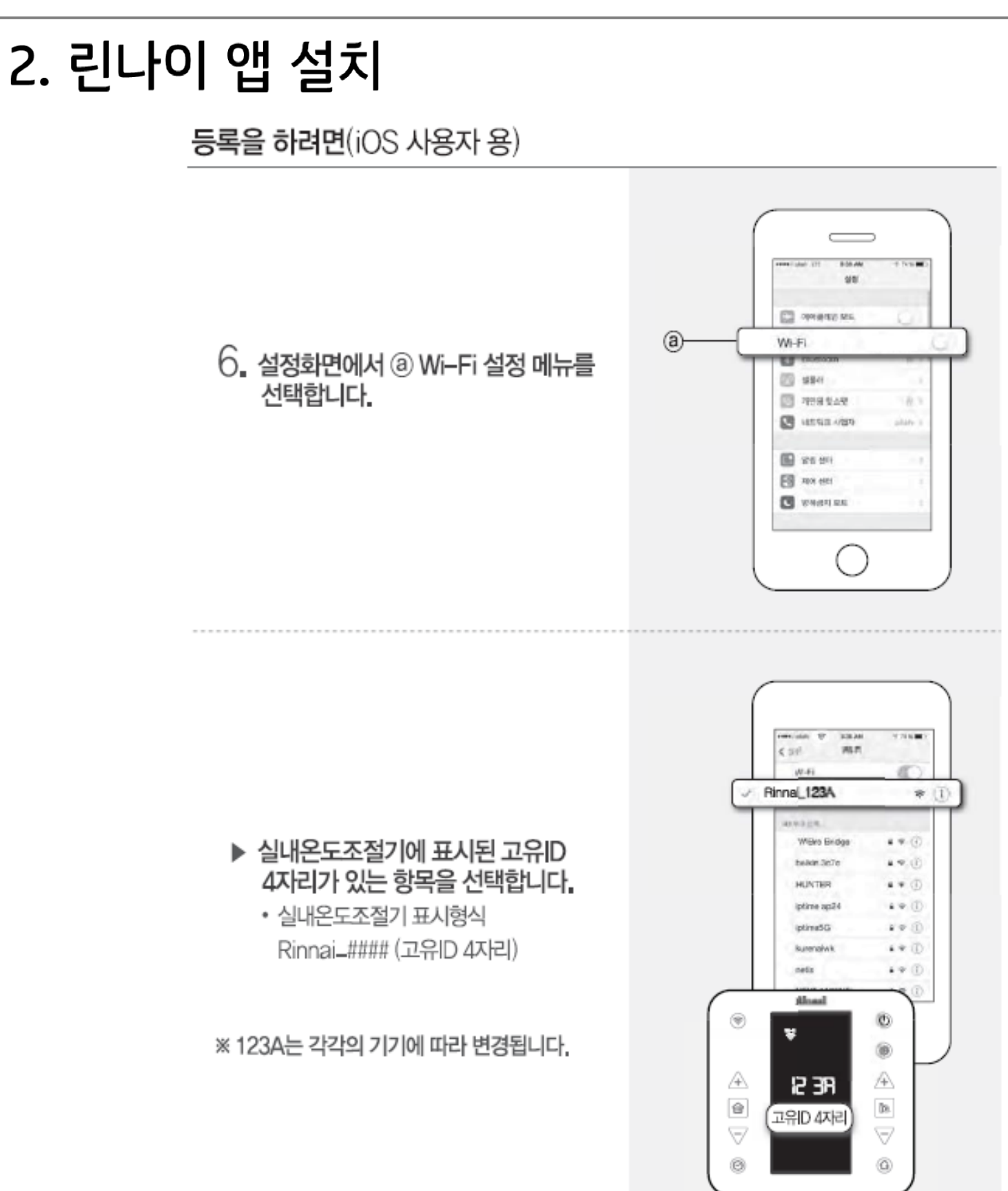

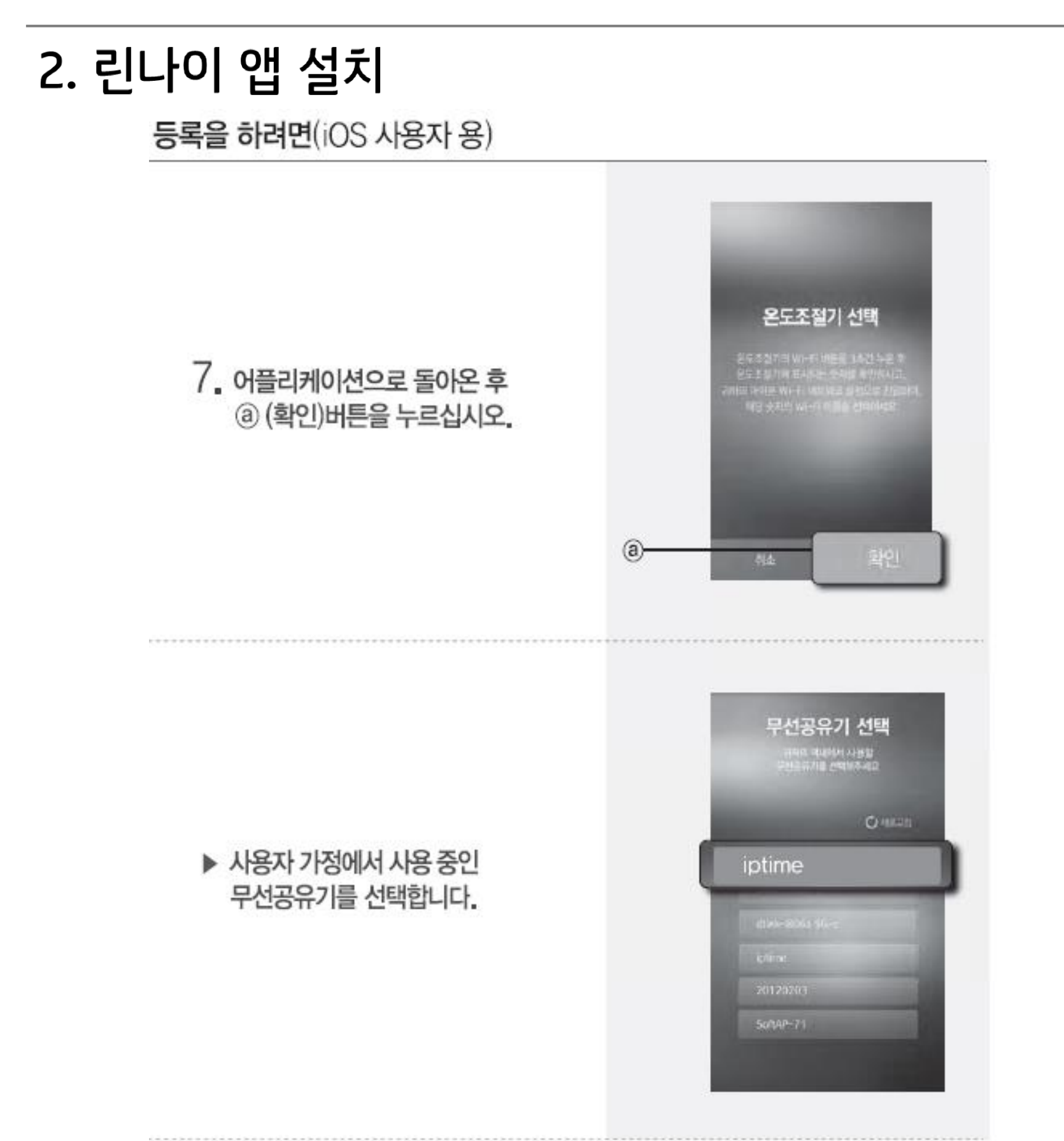

## 2. 린나이 앱 설치 등록을 하려면(iOS 사용자 용)

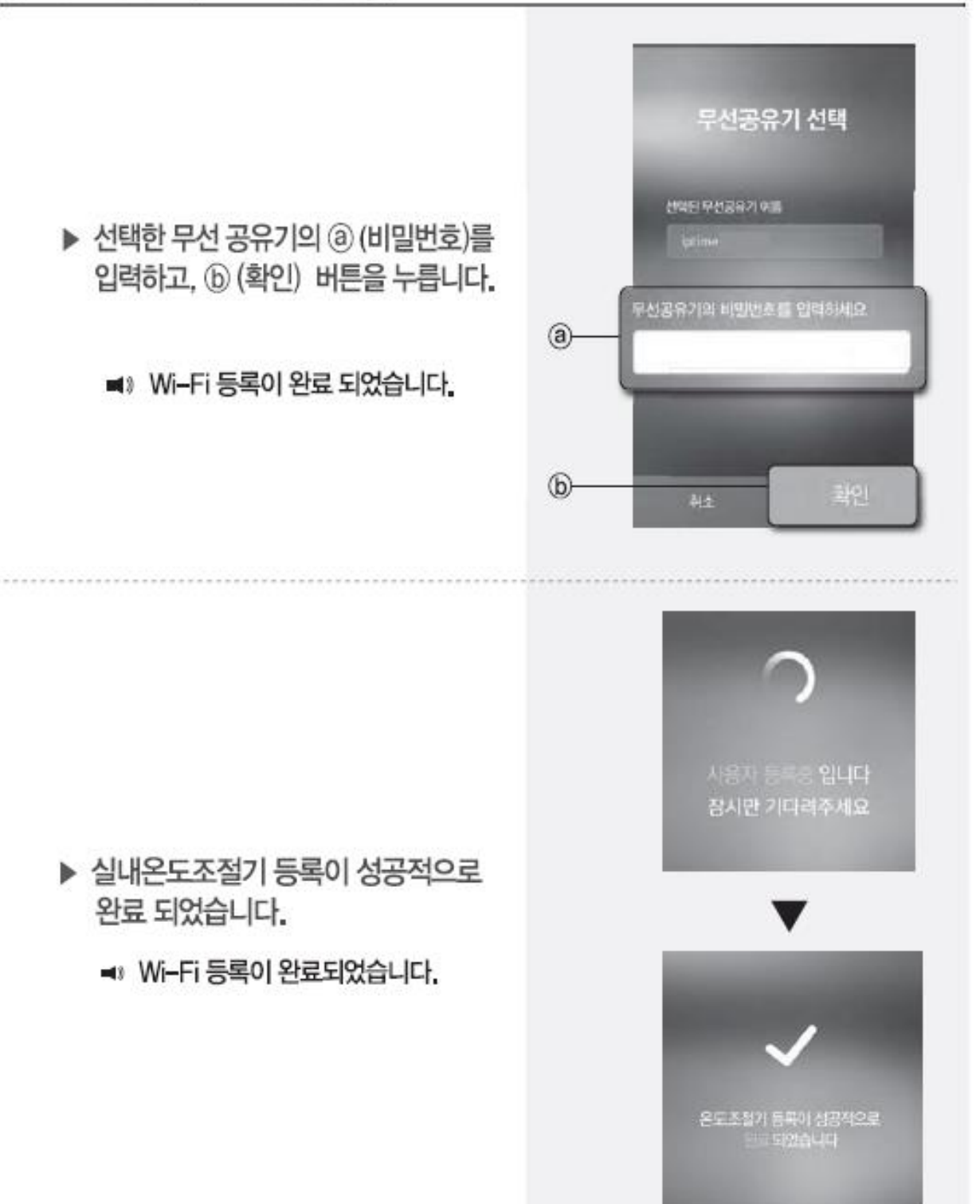

# 3. 린나이 앱 <-> 기가지니 홈 IoT 앱 계정연동

기가지니 홈IoT 앱 설치 및 계정 로그인

|                      | <b>GiGA</b> Genie 홈 loT                                                                                                    |
|----------------------|----------------------------------------------------------------------------------------------------|
|                      | ID를 입력하세요         패스워드                                                                                                    |
| Play Store App Store | <ul> <li>✓ 로그인 유지</li> <li>✓ 간편 로그인</li> <li>로그인</li> <li>다른 방법으로 로그인 하기</li> <li>주도</li> </ul>                                                                             |
|                      | KT아이디 찾기         비밀번호 찾기         회원가입           로그인 유지 섬정 시 개인정보 유출 위험에 유익하여 주십시오.         다른 휴대폰에서 동일 ID로 접속 시, 이전 로그인 사용자의 접속은 해제됩니다.           GIGA Genie 홈IoT 개인정보 처리방침 |
| 모바일 앱스토어에서 '기가지니 홈   | 2 기가지니 홈IoT 계정 가입 및 로그인                                                                                                    |

(KT.COM 통합 계정)

# 3. 린나이 앱 <-> 기가지니 홈 loT 앱 계정연동

린나이 계정 연동 - ID/PW 입력

| <b>GiGA</b> Gonio Ž IoT | X  | ζĄ                 | < 제휴 기기                          | < 린나이                  |
|-------------------------|----|--------------------|----------------------------------|------------------------|
| yjh4***                 | 아웃 |                    | Inna Square* 지비솔루션즈              |                        |
| 공지사항                    | >  |                    | ө대자동차                            | Rinnai                 |
| 음성 명령 Tip               | >  | $f \neq 0$         |                                  |                        |
| 제휴 아파트                  | >  | ~                  | Notes a stress                   | Email address Password |
| 제휴 기기                   | >  | 정상 연렬              | 코웨이                              | 로그인                    |
| 가족 사용자                  | >  | 정상 연결              |                                  | 회원가입                   |
| 설정                      | >  | 정상 연결              | QCOO 시컴즈                         |                        |
| 제휴기기 안내                 | >  | 개점                 | Kiturami 귀뚜라미                    |                        |
| 고객지원/약관                 | >  | 연결 안됨              |                                  |                        |
|                         |    |                    | GiGA Genie<br>용 IoT<br>기가지니 에어닥터 |                        |
|                         |    |                    | <b>Rinnai</b> 린나이                |                        |
|                         |    | Q<br><sub>RE</sub> | ☆ 品 ②<br>메인 기기 목도                |                        |

1 기가지니 홈 IoT 좌측 메뉴 > 제휴기기 선택

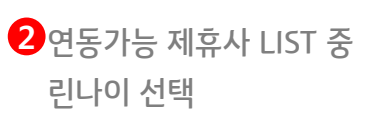

3린나이 계정 로그인

# 3. 린나이 앱 <-> 기가지니 홈 IoT 앱 계정연동

린나이 계정 연동 - 이름변경

| < 헤이홈                                                                | < 린나이                                 | Ċ      | < 이름변경                                   |              |
|----------------------------------------------------------------------|---------------------------------------|--------|------------------------------------------|--------------|
| 연결된 서비스                                                              | 연결된 서비스                               |        | 침실 보일러                                   | $\mathbf{X}$ |
| 첫째방 조명 이를변경                                                          | 침실 보일러                                | 이름변경   |                                          |              |
| 첫째방 일괄스위치 이를변경<br>동                                                  |                                       |        | 방 이름<br>없음 우리집 거실 안방 특<br>주방 침실 서재 세탁실 대 | 프방<br>내방     |
| 안내                                                                   |                                       |        | 방1 방2 방3 방4 방5                           |              |
| 물 제휴사 로그인이 완료 되었습니다.                                                 |                                       |        |                                          |              |
| <b>Tip</b> 기기 이름을 변경하세요.<br>기가지니가 추천하는 이름으로 변경하고 음성으로<br>편리하게 이용하세요. |                                       |        | 기기 이름 난방 보일러                             |              |
| 확인                                                                   |                                       |        |                                          |              |
|                                                                      |                                       |        |                                          |              |
|                                                                      |                                       |        |                                          |              |
| 로그아웃                                                                 | 로그아웃                                  |        | 취소 확인                                    |              |
| 값         값           메인         기기         모드                       | · · · · · · · · · · · · · · · · · · · | ي<br>۲ | ····································     | 2            |

4 제휴사 로그인 완료 메시지

5기기별 이름변경

\*음성제어 가능한 이름으로 변경필요

# 3. 린나이 앱 <-> 기가지니 홈 IoT 앱 계정연동

| ≡                                   | :     |
|-------------------------------------|-------|
| - 거실 공기청정기                          | 켜짐    |
| · 미 거실 냉장고                          | 4°C   |
| ⊖ 거실 세탁기                            | 정지    |
| 페를로 삼성에어컨                           | 연결 안됨 |
| <mark>()=0</mark> 쏘나타               |       |
| └── 사무실 블라인드                        | 연결 안됨 |
| (高) 거실 청소로봇                         | 연결 안됨 |
| 후 침실 보일러                            | 켜짐    |
| 💭 대피실 공기청정기                         | 켜짐    |
| 거실 공기청정기                            | 정상 연결 |
|                                     | 꺼짐    |
| 거실 오븐                               | 연결 안됨 |
| ·         ·           메인         기기 |       |

< 침실 보일러 (이름변경) : \$ 정상 연결 켜짐 6 실내 온도 조절 Ũ A 20℃ 기가지니를 연결하고 음성명령을 사용해보세요 "기가지니! 거실 보일러 상태는?" "기가지니! 거실 보일러 켜줘" 난방 88  $\triangle$ D 메인 77 모드

5 린나이 APP에서 페어링 한 기기 자동으로 연동 6 기기 선택 > 기기별 제어 가능

# 4. 기가지니 홈 IoT 앱 <-> 기가지니 앱 계정연동 방법

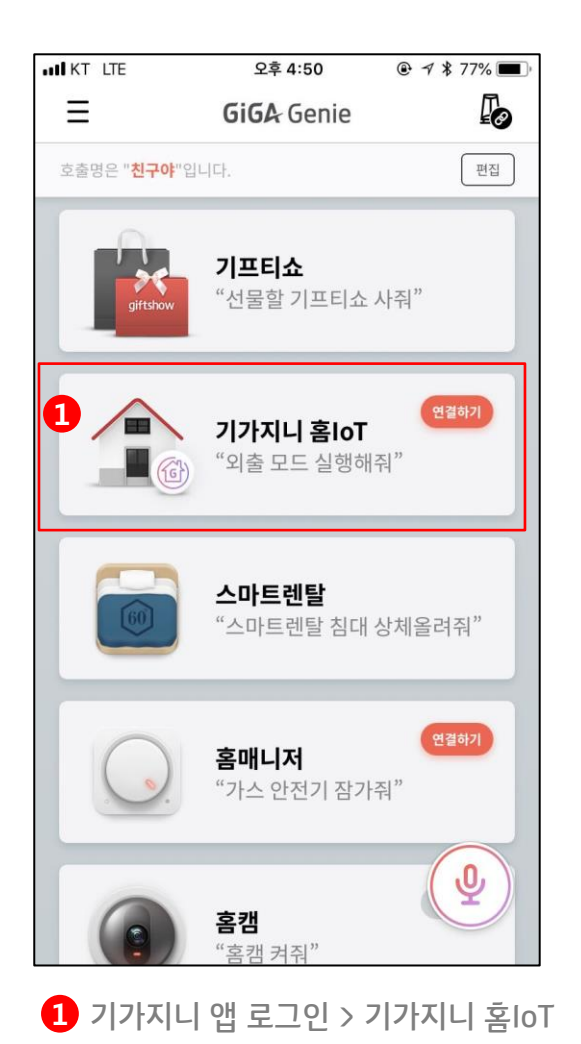

메뉴선택

TIP

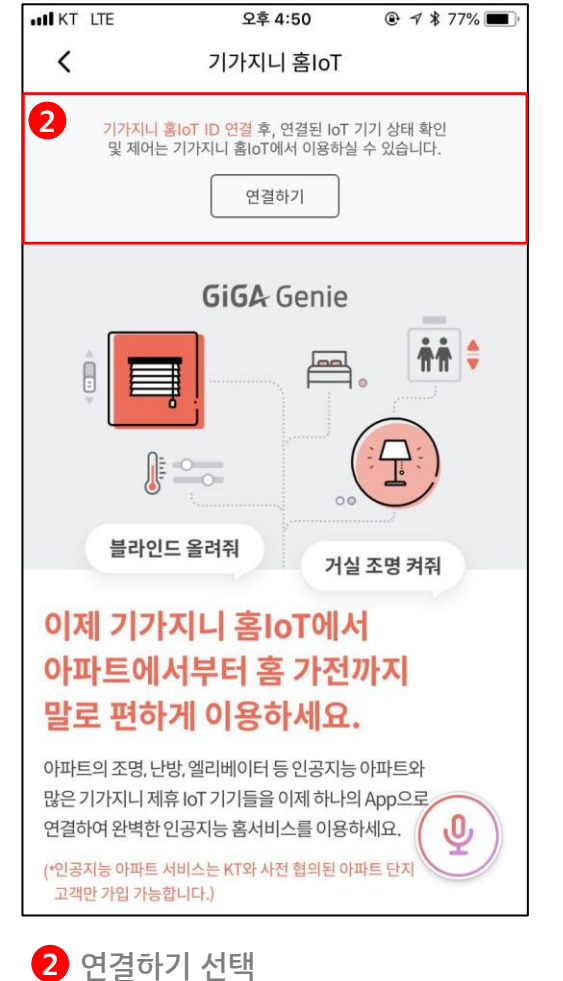

| к | r ID                                                                             |
|---|----------------------------------------------------------------------------------|
|   | ID를 입력하세요                                                                        |
| 패 | 스워드                                                                              |
|   | 패스워드를 입력하세요                                                                      |
| ~ | 로그인 유지                                                                           |
|   | 로그인                                                                              |
| 로 | 그인 유지 설정 시 개인정보 유출 위험에 유의하여 주십시오.<br>루 효대폰에서 도입 ID로 전송 사. 이전 루그의 사용자의 전송은 해제됩니다. |

3 기가지니 홈IoT 계정 로그인

- 음성제어를 하기 위해서는 기가지니 앱 계정과 연동 필수

## 6. 린나이 기기 제어

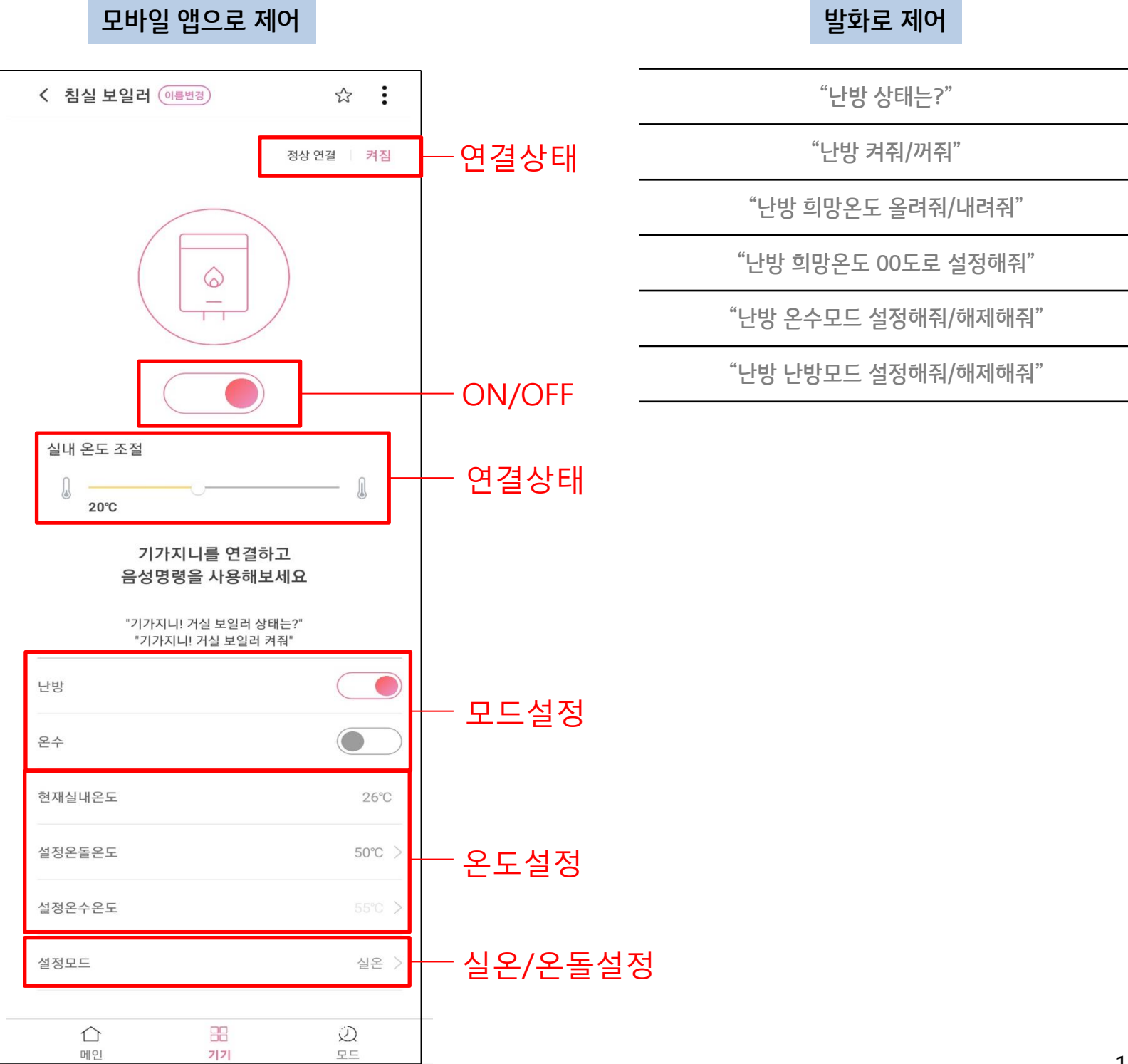

## FAQ

#### Q1. 린나이 온도조절기는 어떻게 연결하나요?

플레이 스토어/ 앱 스토어에서 린나이 스마트 보일러 앱을 다운로드 받아 앱에서 제공하는 연동가이드에 따라 온도조절기를 연결해주세요.

#### Q2. 린나이 온도조절기 관련 문의사항은 어디로 문의하나요?

린나이 온도조절기와 린나이 스마트 보일러 앱에 대한 문의사항은 린나이 고객센터로 접수해주시면 친절하게 답변 해드립니다. 린나이 고객센터 http://www.rinnai.co.kr/service/as\_accept.asp

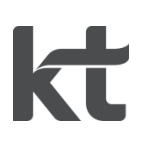